Manually Check Smtp Server Name Outlook 2010
>>CLICK HERE<<<</p>

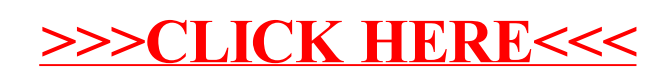